# インターネット出願を行う際のチェックリスト(志願者・保護者用)

① 出願サイトのユーザー IDの取得

※ 以下の図における画面は開発中のものであり、本番用 の画面とは異なる可能性があります。

□ ユーザーIDを取得しましたか。(図1) 志望する都立中等教育学校及び都立中学校(以下「都立中学校」といいます。)専用の出願サイト (miraicompass)を選んでアクセスし、メールアドレスをユーザIDとして登録し、ユーザIDを取

得します。

※ 「@e-shiharai.net」からのメールを受信できるようになっているか、確認してください。

※ 出願サイトのURLは、入力期間開始後(12/19~)、東京都教育委員会及び各都立中学校の ホームページに掲載する予定です。

|                                                                                      | <事前に設定をご確認ください> ・<br>ご自身のメールアドレスを、「igle-shiharai.net」からのEメールが受信できる          |
|--------------------------------------------------------------------------------------|-----------------------------------------------------------------------------|
| 東京都立みらいコンパス高等学校の                                                                     | ようし成立してください。<br>・ 福辺コードお知らセメールにはURLが記載されております。URL付メールが受<br>信できるように設定してください。 |
|                                                                                      | ≝☆からのご 登録するメールアドレスを入力する。                                                    |
| はしめて手続される方へ」<br>・ ユーザID(メールア )ス)をはじ<br>めて登録される方に<br>下のボタンをク                          | (全日朝)<br>◆/ンター<br>(シター                                                      |
| ・ miraicompasst<br>トでmcID(共通<br>ID)として登録<br>1た方は、ログイ                                 | E v=2:S メールアドレス email<br>■受検用出                                              |
| ンにお進みくたころ。                                                                           | 2024年1                                                                      |
| はじめての方はこちら                                                                           | 【全日制・<br>一次募集】<br>ーンスター 戻る 送信                                               |
|                                                                                      | 2023年12月20日(水)0:00~2024年2月7日<br>(水)33:50                                    |
| 【ユーザID登録がお済みの方へ】                                                                     | (7)23.35                                                                    |
| <ul> <li>         ・ 登録済みのユーザID (メールアドレ         、)、パスワードを入力のうえ、「ロ         </li> </ul> | ■受積累出力期間<br>2024年2月16日(金)0:00~                                              |

## □ 確認コードを入力しましたか。(図2)

メールアドレス登録後、メールで送られる6桁の確認コード を確認コード欄に入力し、登録するパスワードを入力します。

□ 志願者氏名(カナ)とパスワードを登録しましたか。(図2)

# 2 顔写真の登録

- マイページにログインしましたか。
   登録したメールアドレスとパスワードを入力してログインします。

顔写真のデータを作成し、PCやタブレット端末又はスマー トフォン等に保存します。

□ 顔写真をアップロードしましたか。(図3)

「出願用写真を登録する方はこちら」から入り、 ファイル選択を選択の上、写真をアップロードします。 ※ 写真の規定を必ず読むようにしましょう。

- □ 指示に従い、写真のサイズを合わせましたか。(図4) 顔写真の登録が終わったら、マイページに戻り、③へ進みます。
- ③ 出願の新規申し込みの手続き
  - 入試区分を確認しましたか。
     プルダウンから入試区分を選択します。
  - 「お知らせ」を読みましたか。
     「お知らせ」を必ず読み、入力に関する注意点を確認します。

| a 2                      |                                                              |
|--------------------------|--------------------------------------------------------------|
| Step2 パスワー               | ド登録画面                                                        |
| ■メール送信が完了しまし             | た (※お手部 メールで送られる6桁の                                          |
| ※お手続きはまだ完了               | 確認コードを入力する。                                                  |
| 確認コード入力                  |                                                              |
| -<br>確認コード               |                                                              |
| 下記メールアド<br>メールに記載さ<br>い。 | レス宛てに確認コードお知らせメールを送信しました。<br>れた確認コードを入力し、バスワード登録(本登録)を行ってくださ |
| (確認コードの                  | 有効期間は20分です)                                                  |
| ┃ パスワード入力                |                                                              |
| 志願者氏名(カナ)                | せい 登録するパスワードを                                                |
| 生年月日                     | 年 2回入力する。                                                    |
|                          | - /22-100                                                    |
| バスワード                    | ※下記、バスワード条件を参照                                               |
| パスワード(確認)                | []                                                           |
| 利用規約:                    | を確認し、同意した上で「登録」ボタンを押してください。                                  |
|                          | □同意する                                                        |
|                          | 戻る 登録                                                        |

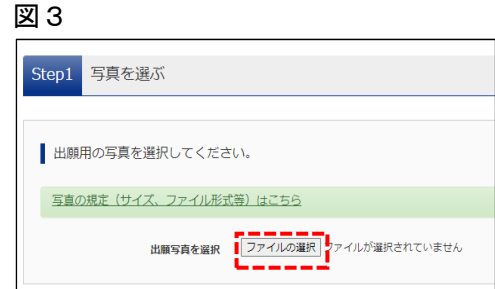

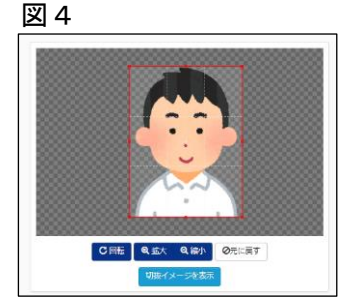

## □ 志願者情報、出願情報を登録しましたか。(図5)

志願者・保護者の情報を登録します。必須と表示されて いる項目は必ず入力します。

氏名等の漢字にパソコンで表示できない文字を含む場合、 簡易な字体に置き換えて入力します。この場合、

「本サイトに入力できない文字の有無」の項目で「あり」 を選択し、その下の「志願者氏名(外字含む)」入力欄に 住民票に記載されている漢字を入力します。

## □ 試験を選択しましたか。(図6)

該当する試験をプルダウンから選びます。 ※ 試験選択後、必ず「選択」ボタンを押してください。

□ 登録内容を一時保存しましたか。(図7) 入力した情報を一時保存します。 <u>都内の小学校等に在学している場合</u>は、入学書の内容を 小学校に承認をもらう必要があります。次の④に進みます。

**都内の小学校等に在学していない場合**は、次の④の

<u>承認を受ける必要はありません</u>ので、5に進みます。

# ④ 小学校による出願の承認

# □ 在学する小学校に出願の承認を依頼しましたか。

必要事項の入力後、入学願書を印刷します。在学する小学 校に入学願書の内容を確認してもらい、承認を依頼します。 (入学願書に公印をもらいます。) ⑤に進みます。

## ⑤ 入学考査料の支払い(図8)

□ 入学考査料の支払いの手続を行いましたか。

出願サイトに戻り、「マイページ」⇒「続きから(橙色)」 と遷移し、入力を進め「お支払い画面へ」から入学考査料の 支払いの手続を行います。クレジットカード、コンビニエン スストア、ペイジーによる支払い、納付書による支払いのい ずれかを選択します。

※ 出願サイトから出願手続き及びお支払い完了後、

<u>「申込受付完了メール」が届きます。 ⑥又は⑦に進みます。</u>

・インターネット出願期間・・・令和6年12月19日(木)から令和7年1月16日(木)午後5時まで ・書類提出期間・・・・・・・令和7年1月9日(木)から1月16日(木)まで

# ⑥ 提出書類の郵送

公印が押されている入学願書(※都内小学校在学者以外は公印不要)を含め、出願に必要な書類 を、志願する都立中学校長宛てに、志願先の都立中学校が指定する郵便局(郵便局留)へ送付し ましたか。その際、入学考査料支払い後、再度入学願書を出力し、入学願書の右部分に印字され た「宛名票」を切り取り、封筒に貼ります。

# ⑦ 受検票の印刷(図9)

□ 受検票をダウンロードし、印刷しましたか。

都立中学校で出願書類等の確認を行い、出願の承認後、 受検票印刷開始日以降に受検票のダウンロード及び印刷がで きるようになります。

※ 印刷はコンビニエンスストア等でも可能です。

※ 印刷した受検票は入試当日忘れず持参してください。

| お知らせ                                                                                                    |                                    |                                                     |                                |                                  |                                 |
|----------------------------------------------------------------------------------------------------|------------------------------------|-----------------------------------------------------|--------------------------------|----------------------------------|---------------------------------|
| ■おけどトアがあたみないをつけ                                                                                                    | . 藤原字体に                            | 声き換えて人力して                                           | ください、正式な漢字                     | は、ご人学後よりおい                       | り扱い致しよすので、あらか                   |
| しんて見ください。<br>・コンリネームがある場合は18<br>・カロ語を引して展記してあります。<br>は本名の後に())を付して詳<br>志願者情報入力                                            | 」の欄に記入<br>記載いれてい<br>除名を併起し         | してください。<br>て、受検電に置め合い<br>てください、なお、・                 | のみの記機を希望する<br>その他の方は、木名人       | 者は、志願者氏名欄は<br>力権は記入する必要は         | 透明名のみを、本名入り傷に<br>みりません。         |
| (め、7)(なください。<br>⇒ 2)(リテームがある場合に) ※<br>→ 2)(日2テームがある場合に) ※<br>→ 2)(日2テームに居美に適める)<br>は木名の他!() > を付してき<br>素願者情報入力<br>素願者情報入力 | 」 の欄に抱入<br>(記載いれてい)<br>(※名を併起し<br> | してくデムい。<br>て、受検事に通ららい<br>てください、おは5、・<br>てください、おは5、・ | のみの記機を希望する<br>その他の方は、木名人<br>名: | 組は、志願着氏名構成<br>力操すaと人する必要は<br>私水手 | 通知名のみを、木名入り構に<br>かりましん。<br>(29) |

#### 図 6

| tep3 試験選   | R         |             |       |   |
|------------|-----------|-------------|-------|---|
| 試験検索       |           |             |       |   |
| 出職する試験を検索し | 、直面中段の選択术 | タンを押してください。 |       |   |
|            | 入試医分      | 一般体募集       |       |   |
|            | <b>29</b> | 2月3日        | ~     |   |
| 検索された試験    |           |             |       |   |
| 入武区分       |           | 試験名         | 試験日   | 第 |
|            |           | 1110 000    | - 2-2 |   |

## 図 7

| 入試区分                                                                                                   | 試験名                                | 選択解除   |
|----------------------------------------------------------------------------------------------------|------------------------------------|--------|
| 【全日制】早力検査に基づく薬法(第一次酵素・分割原料酵素)                                                                          | 第一次尊美,分割前期尊美                       | HIPSED |
|                                                                                                    |                                    |        |
| 和这语就融                                                                                                  |                                    |        |
| 人就区分                                                                                                   | 試験名                                |        |
| お知らせ<br>約60半半校に立題している方は、中半校での発起売了後に約支<br>検験を選択し、「彼凡して中断する」パタンよう一次発見して<br>気気方で後、入力が強に減りがないか特望し、「終きから」パタ | 私可能となります。<br>ださい<br>ンより、次へ進んでください。 |        |

#### 図 8

| 入試区分  | 試験名                | 試験目時          | 選択解除    |  |
|-------|--------------------|---------------|---------|--|
| 一般入試  | 第1回入試午前 特進コース(4和目) | 2月1日 午前 08:20 | EF9878  |  |
| 一般入試  | 第2回入試 一般コース        | 2月2日 08:20    | 217557B |  |
|       |                    |               |         |  |
| 申込済試験 |                    |               |         |  |
| 入試区分  | 試験名                | 試験日時          |         |  |
|       |                    |               |         |  |

|           |      |       |          |      | PDr                |
|-----------|------|-------|----------|------|--------------------|
| 申込履歴      |      |       |          |      |                    |
|           |      |       |          |      | SHERE COSE - DRC T |
| 申込番号      | 入試区分 | 申込日   | 支払方法     | 入金情報 | 2000/01/201        |
| 160100025 | 一般入試 | 1月20日 | クレジットカード | 用7   | P24/2 83           |
|           |      |       |          |      |                    |